## **CONNEXION A L'ESPACE PARTICIPANT**

### Le guide pour vous connecter

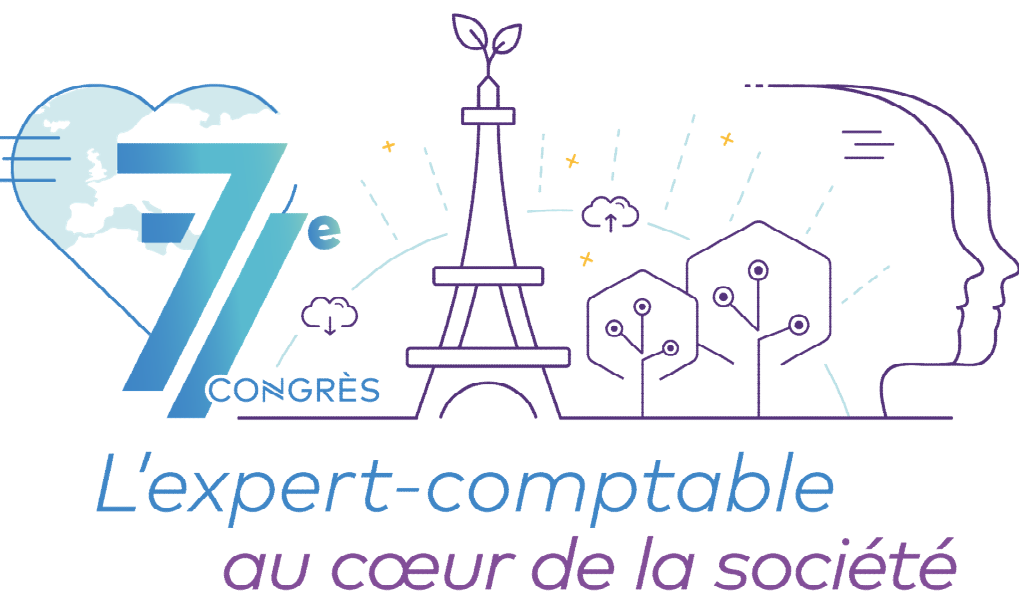

Paris - Porte de Versailles du 28 au 30 septembre 2022

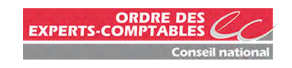

Vous trouverez un lien cliquable à chaque fois que vous verrez l'icône suivante : (

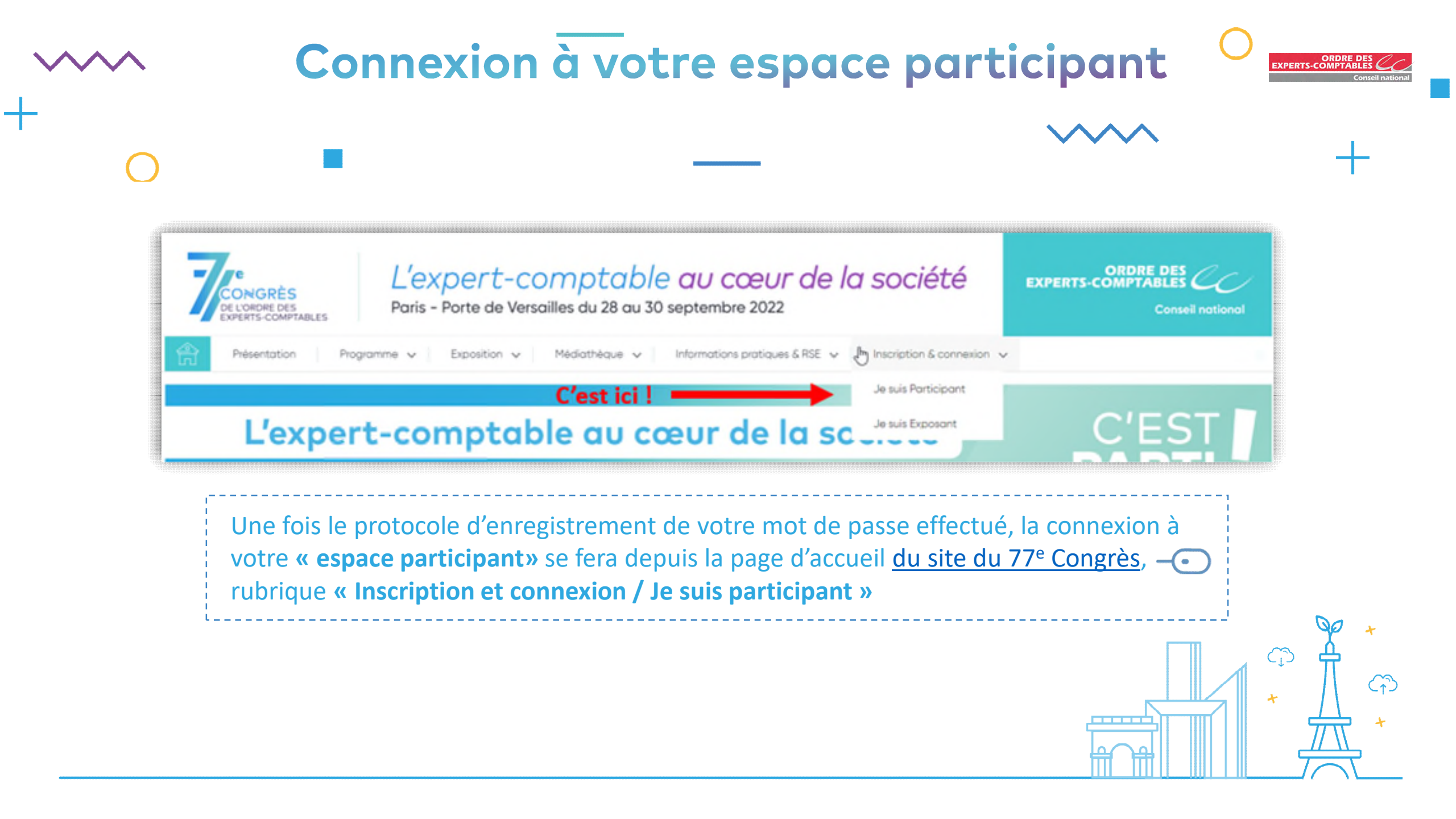

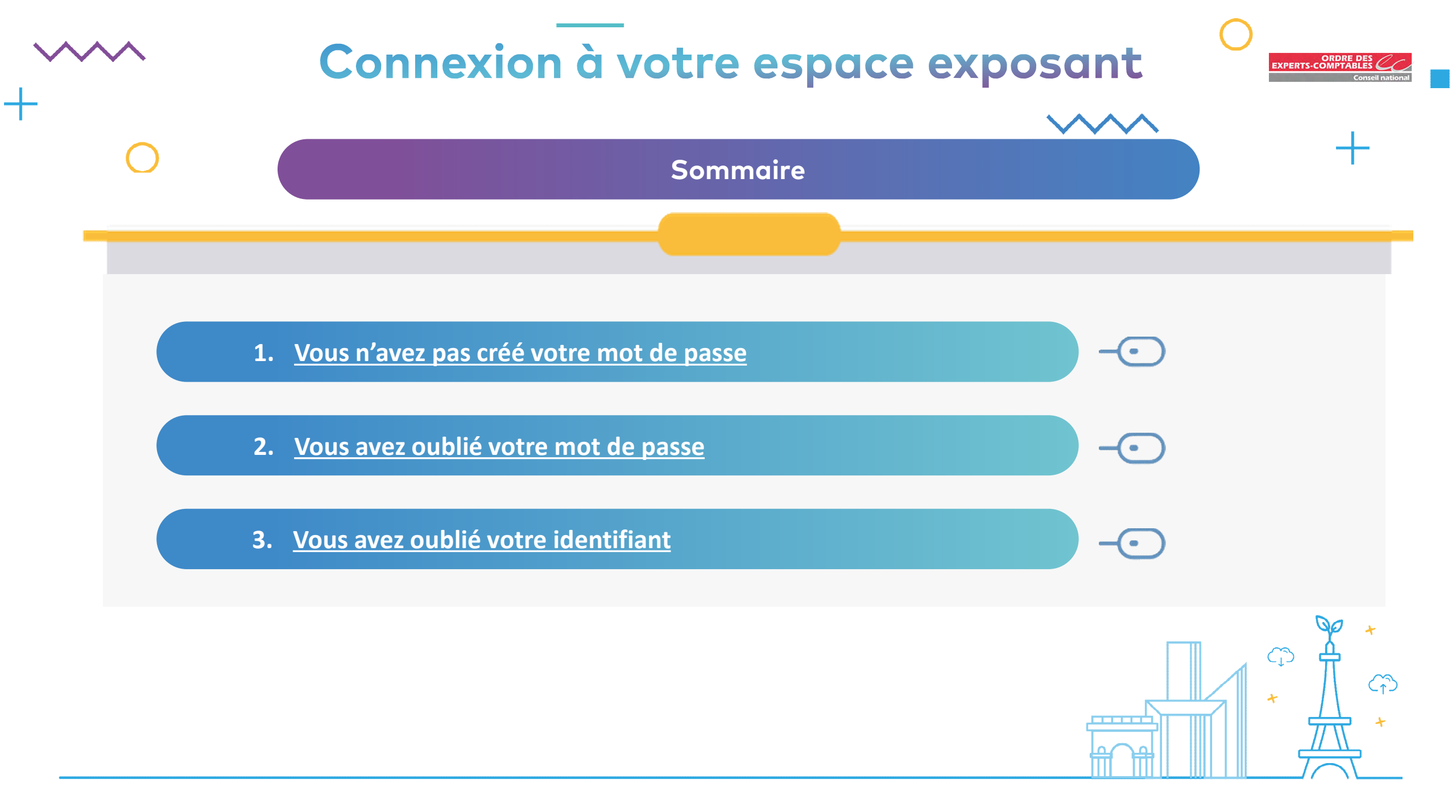

#### ORDRE DE EXPERTS-COMPTABLE Vous n'avez pas créé votre mot de passe - 1/4 Vous avez reçu un email avec votre **identifiant** (1). CADAS DES L'expert-comptable au cœur de la société aris - Porte de Versailles du 28 au 30 septembre 2022 Après en avoir pris connaissance « Cliquez ici » (2) pour accéder à la page ci-dessous. Le mercredi 11 mai 2022 > JE M'INSCRIS OU JE ME CONNECTE À MON ESPACE PERSONNEL Nous avons le plaisir de vous confirmer votre inscription au 77º Congrès de l'Ordre des Experts-Comptables qui se tiendra du 28 au 30 septembre 2022 au Parc des Expositions Porte de Versailles à Paris, Hall 7. Nous vous prions de trouver ci-dessous le récapitulatif de votre inscription. Votre inscription Je suis déjà inscrit au 77<sup>e</sup> Congrès Nº de commande : Je m'inscris au 77<sup>e</sup> Congrès Quantité Prestation(s) Montant TTC J'accède à mon espace personnel Droit d'inscription - Offre en présentiel 374,40 € Pour vous connecter à votre espace personnel, utilisez le login reçu dans votre mail Procédez à votre inscription au congrès en utilisant votre Comptexpert Frais de dossier 36,00 € 1 de confirmation d'inscription et le mot de passe que vous avez créé Déleuner du mercredi 28 septembre 60.00 € 1 Identifiant : 15 1 Soirée spectacle du mercredi 28 septembre 0.00€ 10 100 Mot de passe : Total TTC : 470,40 € Se souvenir de moi Votre Accompagnant Vous n'avez pas de comptexpert ou vous n'êtes pas membr de l'Ordre des experts-comptables Prestation(s) Quantité Vous étiez inscrit au 76<sup>e</sup> Congrès ? Utilisez votre login et votre mot de passe créés Soirée spectacle du mercredi 28 septembre en 2021 identiques pour l'édition de 2022. 1 Mot de passe oublié ? Identifiant oublié ? Nous vous conseillons de noter et de conserver précieusement votre identifiant suivan Si vous n'avez pas encore de mot de passe, cliquez sur "Première connexion" Dès à présent, connectez-vous et initialiser votre mot de passe cliquer ici 2 si vous étiez inscrit au congrès en 2021, vous pouvez réutiliser votre mot de 2 e qui a été sauvegardé. Votre login et mot de passe seront dorénavant vos clés d'entrée pour préparer votre congrès, accéder à votre espace personnel et à partir du mois de septembre à la plateforme de diffusion pour suivre en ligne le 77\* Congrès. Conservez-les précieusement ! Dans l'attente du plaisir de vous accueillir à Paris au Parc des Expositions Porte de Versailles, ou de vous retrouver en ligne, nous vous prions d'agréer, Madame, l'assurance de nos sincères salutations. Service des inscriptions Congrès congres@cs.experts-comptables.org **Cliquez** sur «première connexion » (3)

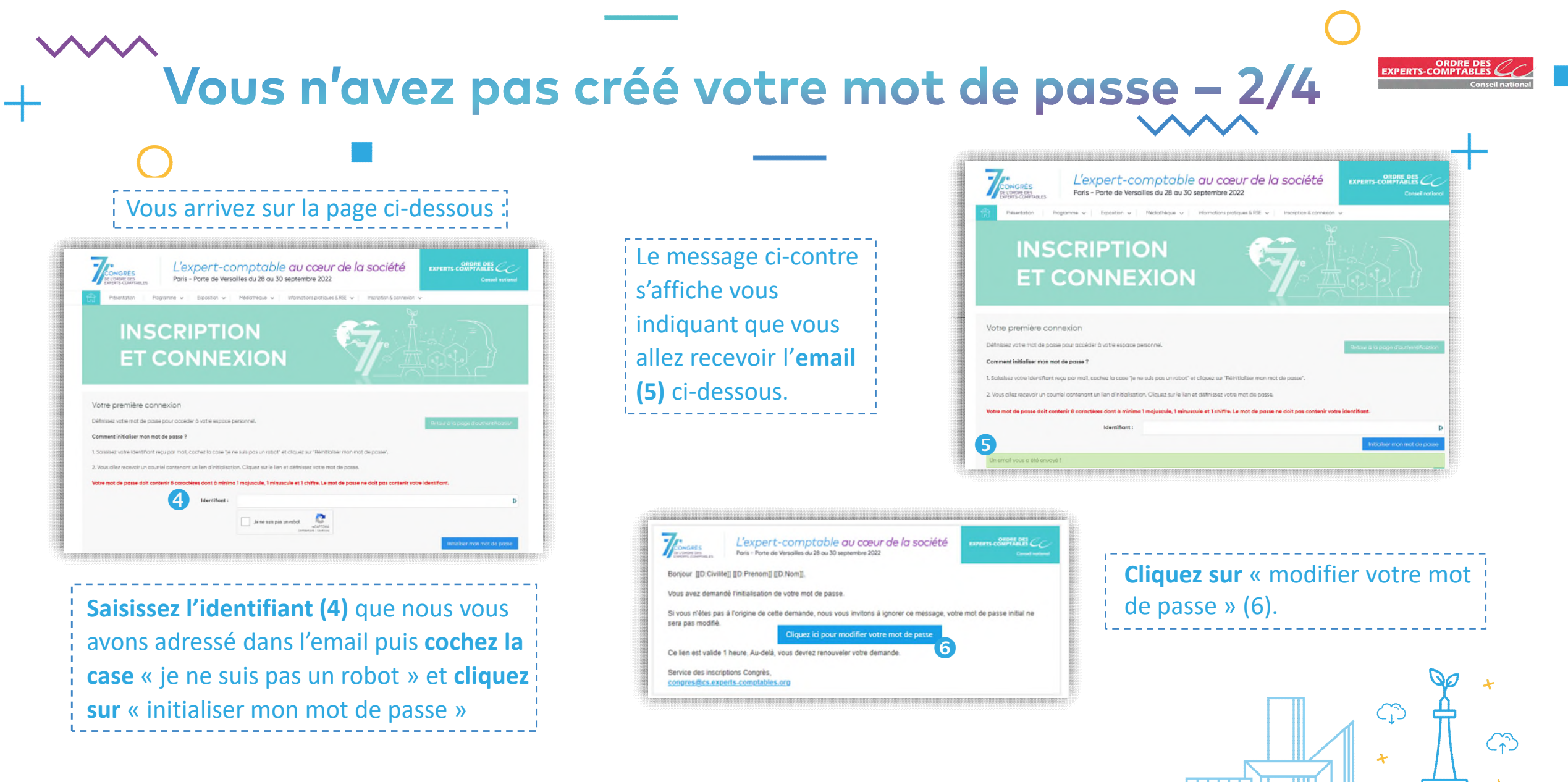

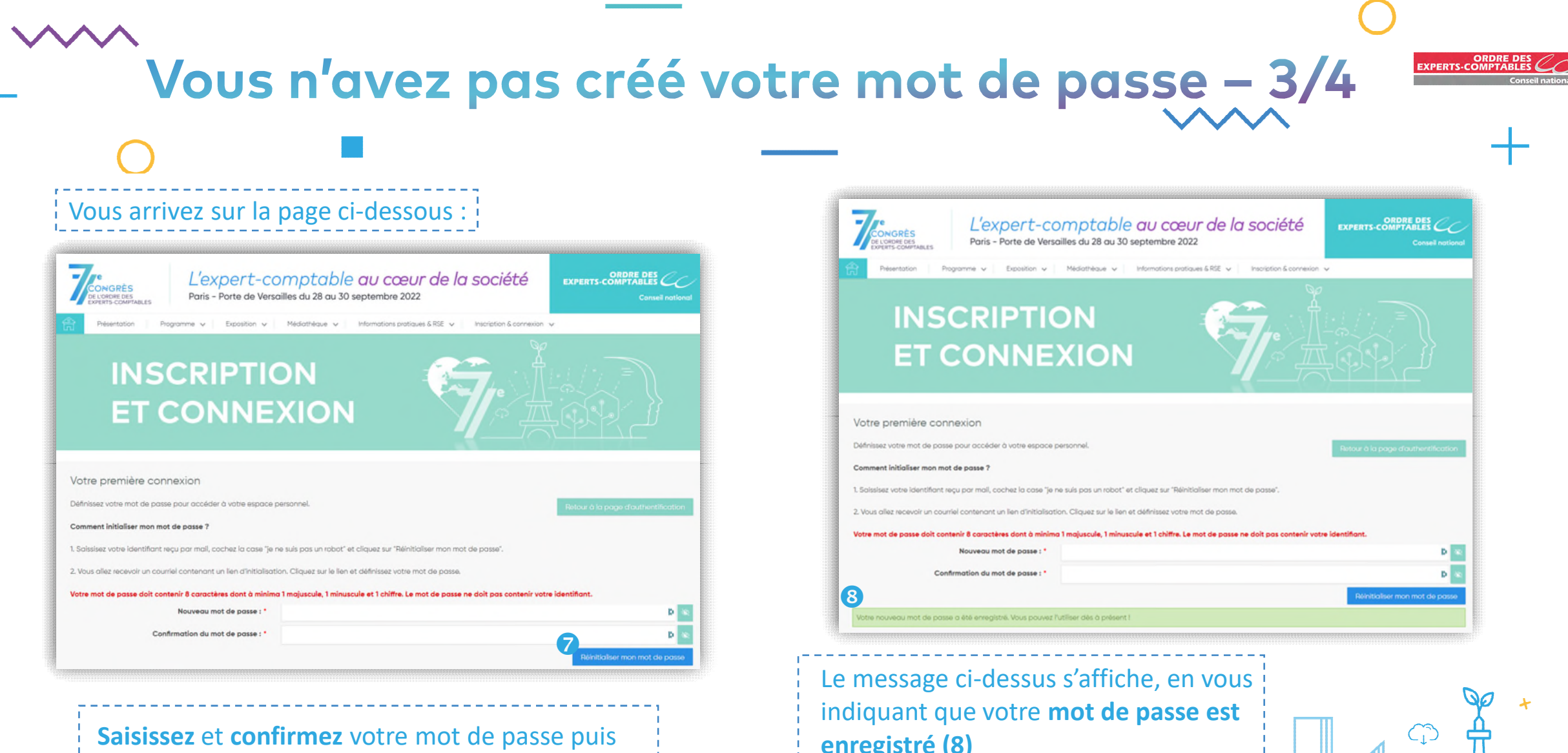

cliquez sur « Réinitialiser mon mot de passe » (7)

enregistré (8)

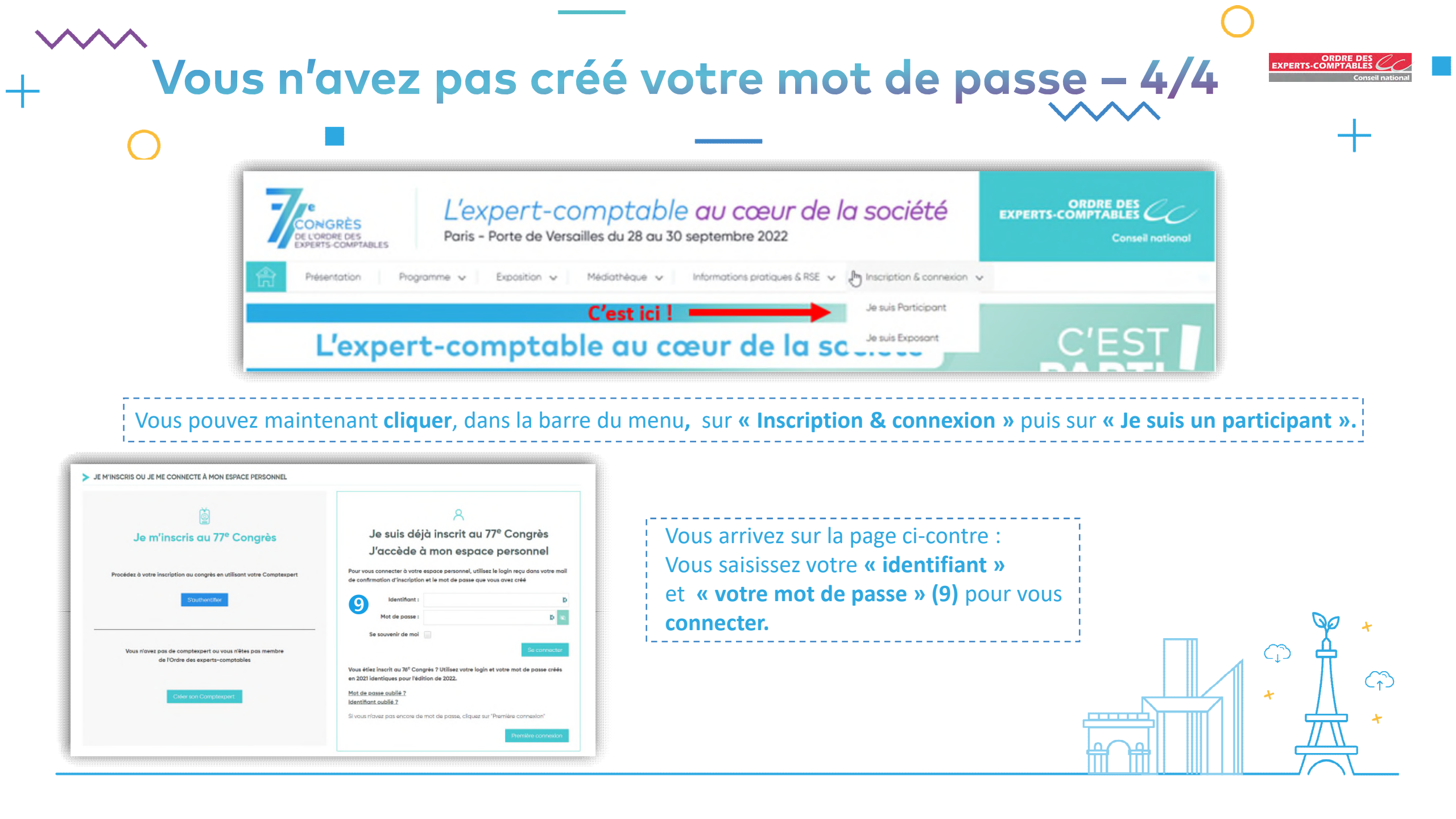

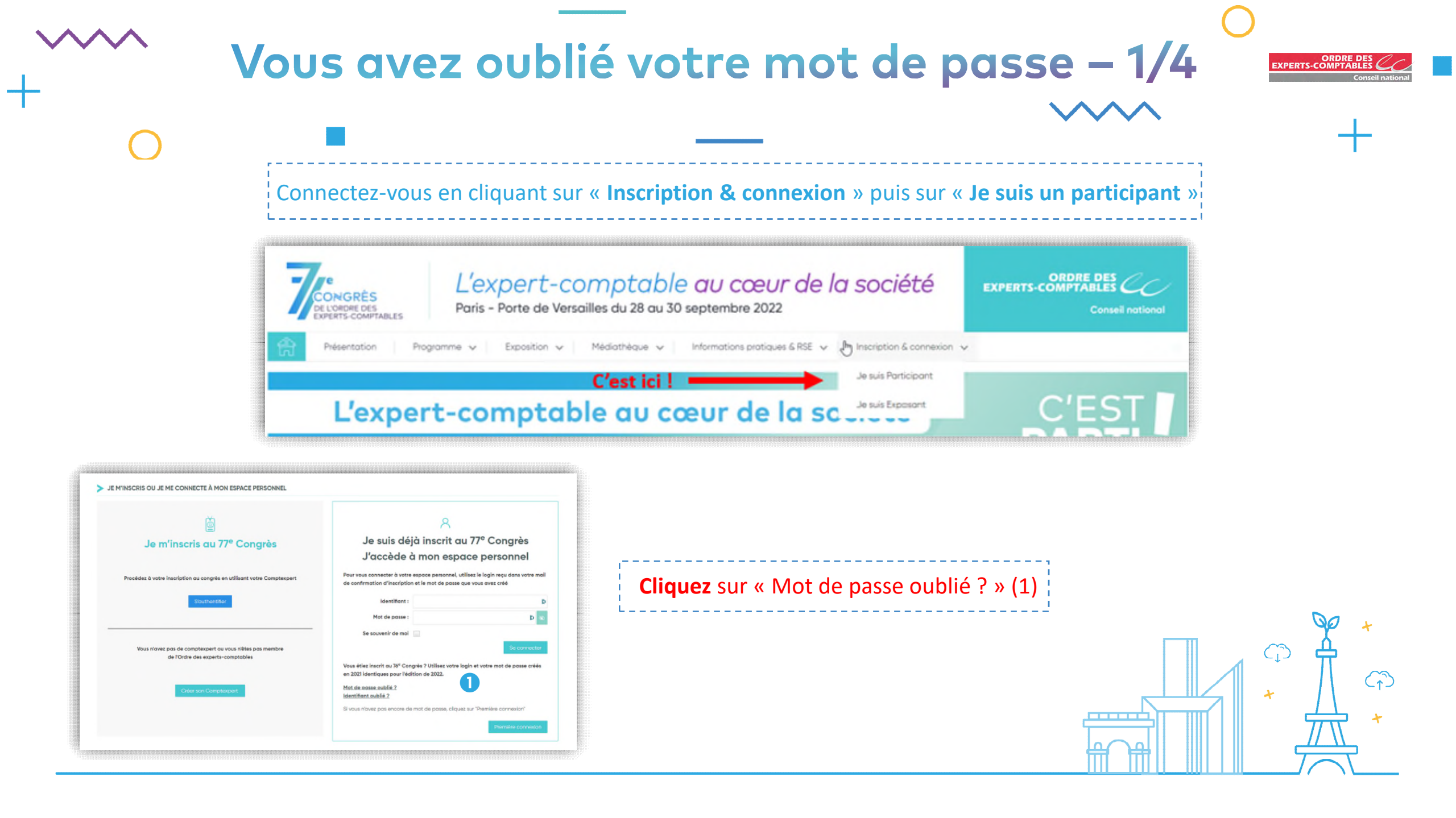

| Vous arrivez sur la page c                                                                                                    | i-dessous :                                                                                                    |                                                                                                    |
|----------------------------------------------------------------------------------------------------|----------------------------------------------------------------------------------------------------|----------------------------------------------------------------------------------------------------|
| Mot de passe oublié<br>comment réinitaliser mon mot de passe ?<br>. Saisissez l'identifiant reçu par e-mail, cochez la case "je ne suis pas un n<br>?. Vous allez recevoir un e-mail contenant un lien de réinitialisation. Cliquez<br>(2 Login :<br>3 | abol" et cliquez sur "Réinitaliser mot de passe".<br>sur le lien et définissez votre nouveau mot de passe.<br>Retour à la page d'authentification<br>e auis pas un robot<br><u>Marcenne</u>                                                                                                    | Saisissez votre login/identifiant (2) puis cochez<br>la case « je ne suis pas un robot » (3) et cliquez<br>sur « Réinitialiser mon mot de passe » (4) |
| e message ci-<br>ontre s'affiche<br>une                                                                                                    | de passe oublié<br>nent réinitaliser mon mot de passe ?<br>sissez l'identifiant reçu par e-mail, cochez la case "je ne suis pas un robot" et cliquez sur "Réinitialiser mot de passe".<br>s allez recevoir un e-mail contenant un lien de réinitialisation. Cliquez sur le lien et définissez votre nouveau mot de passe.<br>mail vous a été envoyé ! | Retour à la page d'authentification                                                                                                    |

| -                                                                                                    | Vous avez oublié                                                                                                    | votre mot de passe – 3/4                                                                                                    | ORDRE DES<br>EXPERTS-COMPTABLES<br>Conseil national |
|----------------------------------------------------------------------------------------------------|----------------------------------------------------------------------------------------------------|----------------------------------------------------------------------------------------------------|-----------------------------------------------------|
| 0                                                                                                    |                                                                                                    |                                                                                                    | +                                                   |
| Vous receve                                                                                                    | z ce courriel                                                                                                    | La fenêtre ci-dessous s'ouvre                                                                                                    |                                                     |
| Bonjour Madame.<br>Vous avez demandé l'initia<br>Si vous n'êtes pas à l'origir<br>sera pas modifié.<br>Ce lien est valide 1 heure.<br>Service des inscriptions Co | alisation de votre mot de passe.<br>ne de cette demande, nous vous invitons à ignorer ce message, votre mot de passe init<br>Cliquez ici pour modifier votre mot de passe<br>Au-delà, vous devrez renouveler votre demande. | Mot de passe oublié Comment réinitaliser mon mot de passe ?  1. Saisissez l'identifiant reçu par e-mail, cochez la case "je ne suis pas un robot" et cliquez sur "Réinitialiser mot de passe".  2. Vous allez recevoir un e-mail contenant un lien de réinitialisation. Cliquez sur le lien et définissez votre nouveau mot de passe.  6 Nouveau mot de passe :  Confirmation du mot de passe : | Retour à la page d'authentification                 |
| congres@cs.experts-con                                                                                                    | nptables.org                                                                                                    |                                                                                                    | Réinitialiser mon mot de passe                      |

| Cliquez sur « modifier votre mot de passe » (5) | ) |
|-------------------------------------------------|---|
|-------------------------------------------------|---|

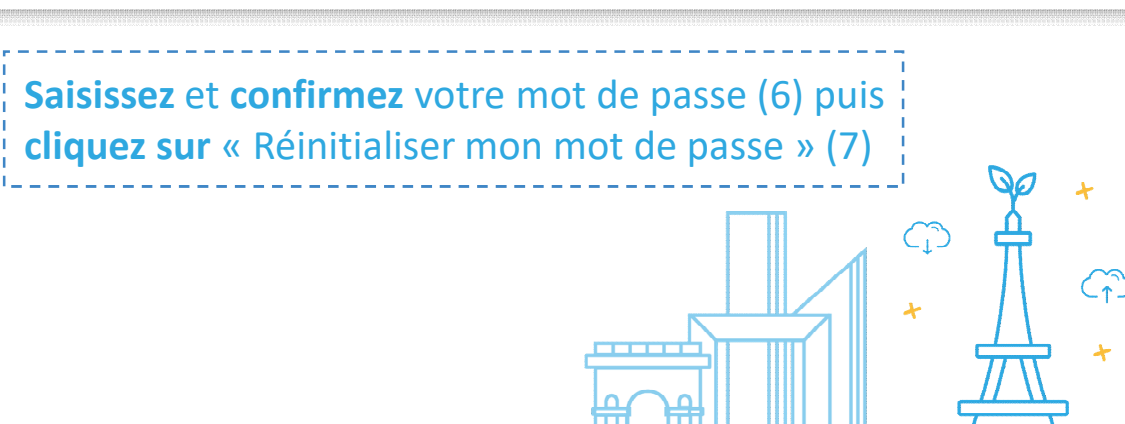

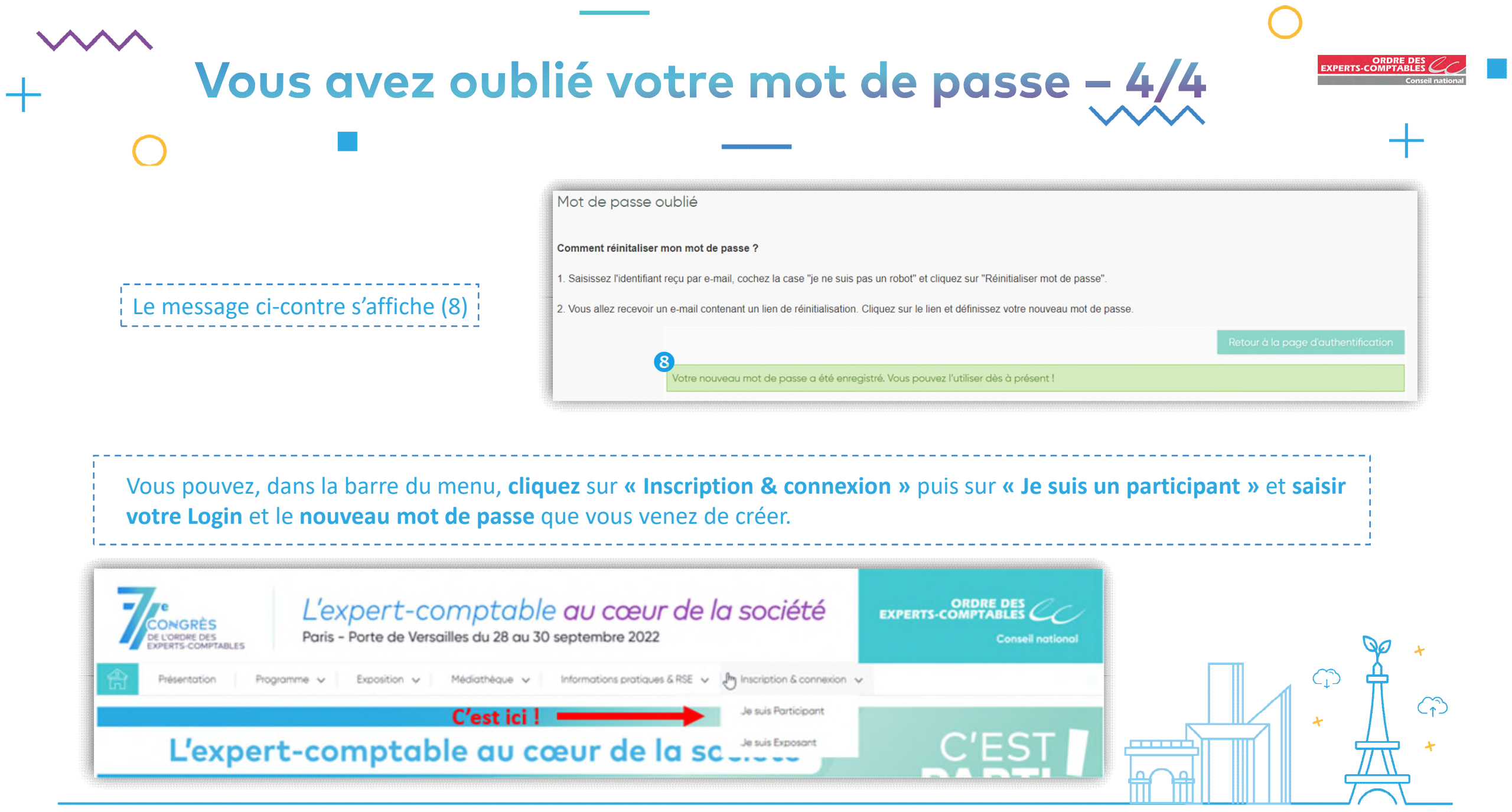

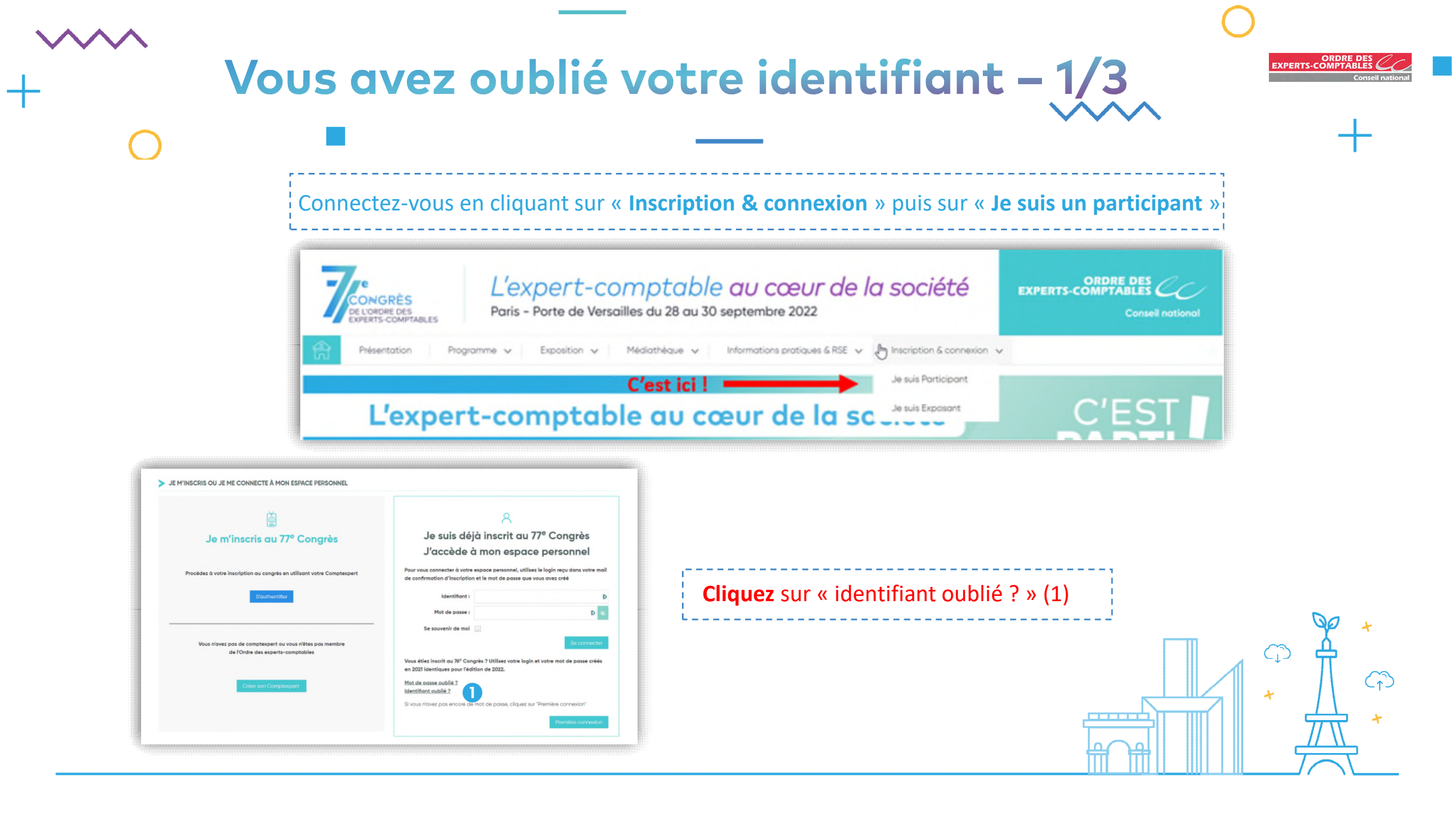

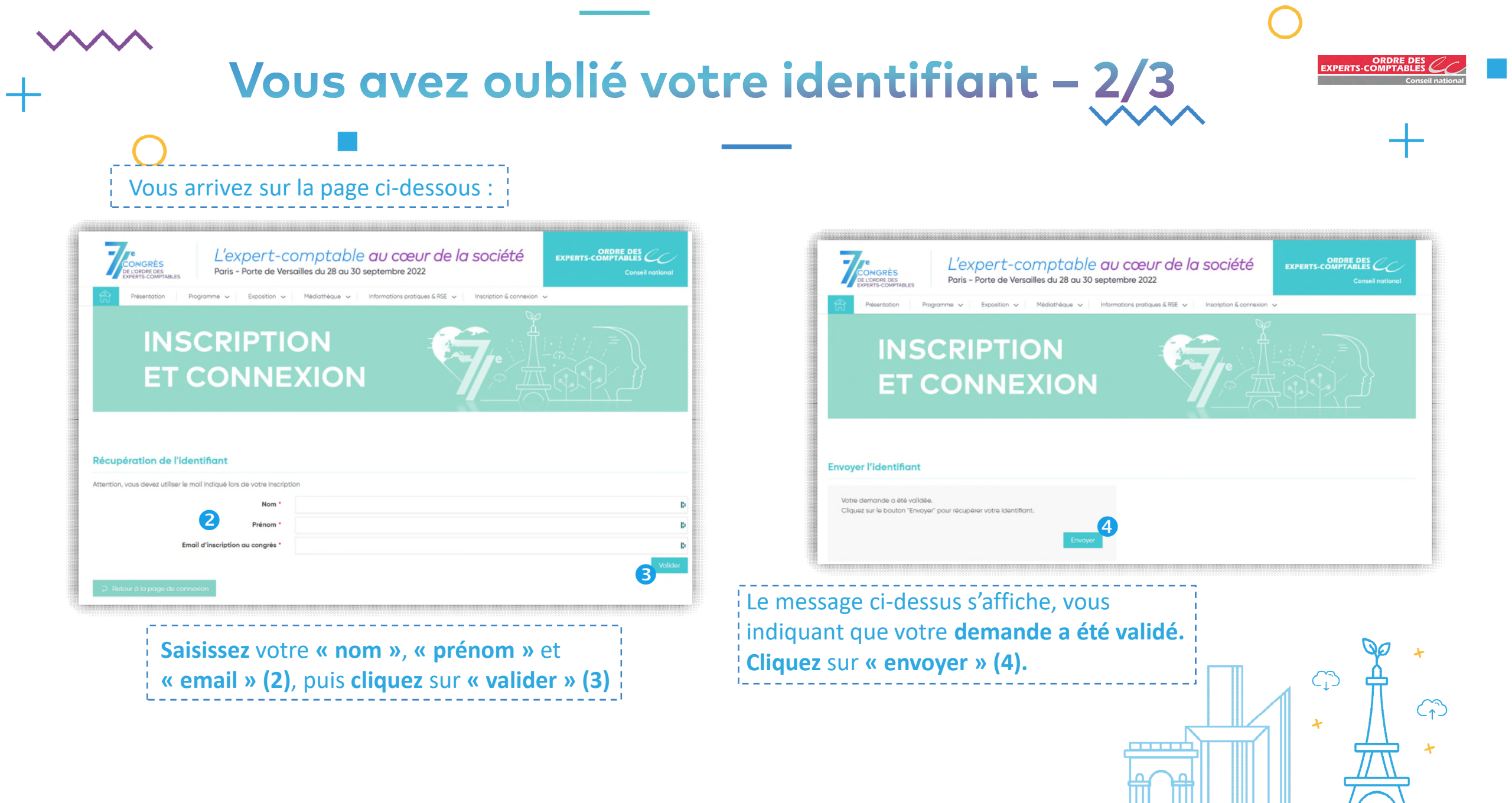

# Vous avez oublié votre identifiant - 3/3

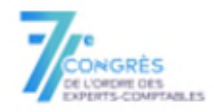

L'expert-comptable au cœur de la société Paris - Porte de Versailles du 28 au 30 septembre 2022 

### Madame

Veuillez-trouver ci-dessous votre identifiant personnel vous permettant de vous connecter à votre espace personnel et à la plateforme de diffusion du congrès : identifiant

Si c'est votre première connexion, cliquez sur "C'est votre première connexion ?".

Votre identifiant et mot de passe seront dorénavant vos clés d'entrée pour préparer votre congrès, accéder à votre espace personnel et à partir du mois septembre à la plateforme de diffusion pour suivre en ligne le 77<sup>e</sup> Congrès. Conservez-les précieusement !

Nous vous prions d'agréer, Madame, l'assurance de nos sincères salutations.

Service des inscriptions Congrès congres@cs.experts-comptables.org Vous recevez l'email ci-contre, indiquant **votre** identifiant :

- Si vous avez votre mot de passe, vous vous connectez en cliquant sur « Inscription & connexion » puis sur « Je suis un participant », sur le site du 77<sup>e</sup> Congrès
- Si vous avez oublié votre mot de passe, consultez la page : <u>« Vous avez oublié</u> votre mot de passe »
- Si vous n'avez pas créé votre mot de passe, consultez la page : «Vous n'avez pas créé votre mot de passe »

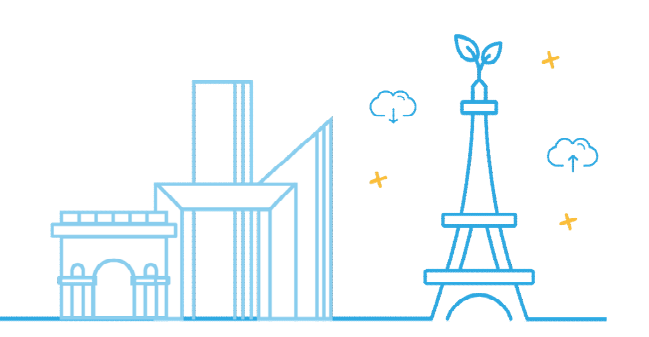

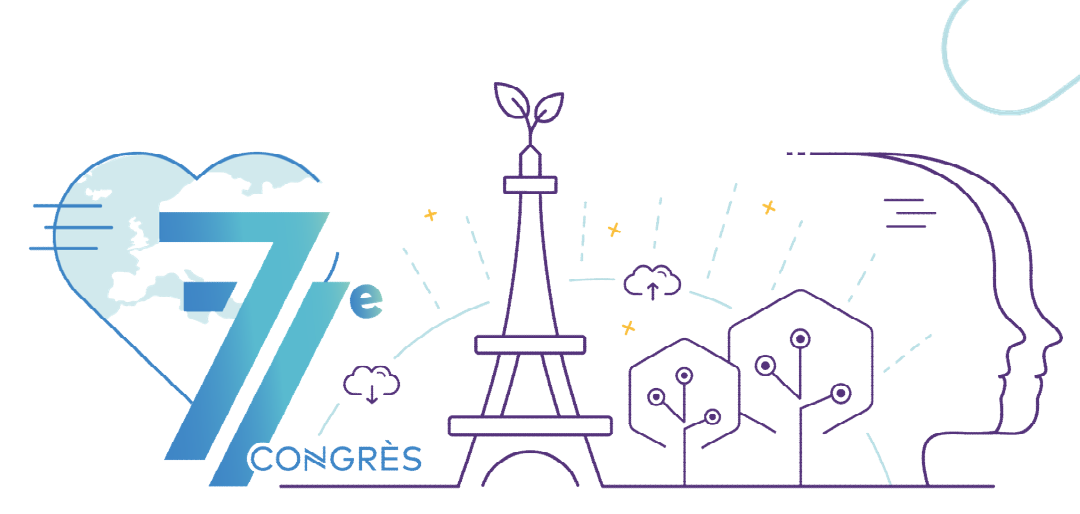

### L'expert-comptable au cœur de la société

Paris - Porte de Versailles du 28 au 30 septembre 2022

Pour tout renseignement : 📀 <u>congres@cs.experts-comptables.org</u>

## **6** Bonne préparation !

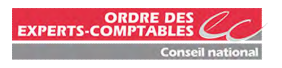